# Inova-bg Ltd. GPRS Taul

# Съдържание:

| 1.   | Общи сведения и характеристики                 | . 3 |
|------|------------------------------------------------|-----|
| 2.   | Започване на работа с GPRS TauL                | .4  |
| 3.   | Софтуер за програмиране: Programmer GPRS TauL  | . 5 |
| 3.1. | Общи настройки                                 | . 5 |
| 3.2. | Настройка на GPRS мрежата                      | . 6 |
| 3.3. | SMS Настройки                                  | . 6 |
| 3.4. | Настройки на сървъри                           | . 6 |
| 3.5. | Настройка на цифровите входове                 | . 7 |
| 3.6. | Статус панел                                   | . 7 |
| 3.7. | Записване на зададените параметри              | . 7 |
| 3.8. | Прочитане на параметрите от устройство         | . 8 |
| 3.9. | Отваряне/Записване на конфигурация от/във файл | . 8 |
| 4.   | Хардуерен ресет                                | . 8 |
| 5.   | Hardware връзки                                | .9  |
| 6.   | Монтиране в кутията на охранителната система   | 10  |

#### 1. Общи сведения и характеристики

GPRS TauL е комуникационно устройство предназначено да осъществи предаване на данни от охранителни централи и/или датчици по GPRS мрежа. Използвайки предимствата на съвременните комуникационни технологии GPRS TauL предоставя възможно найсигурна и дублирана на няколко нива връзка с мониторинг център.

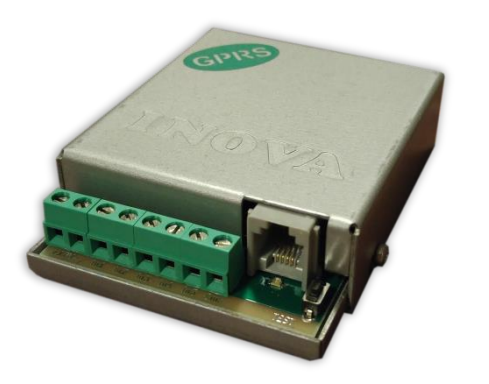

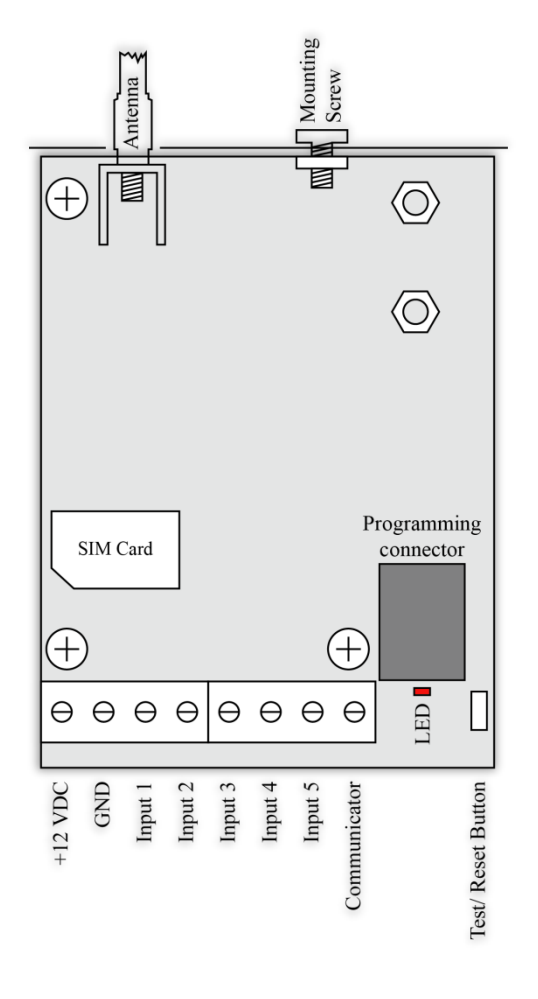

#### Характеристики:

- Захранващо напрежение 12VDC (8,5V to 16V)
- Ниска консумация
- Възможност да се използва входен интерфейс - комуникатор с протокол Ademco Contact ID
- Пет цифрови входа съвместими с "Ademco Contact ID" Протокол – програмируеми Event Code, Partition и Zone.
- Режим на работа на всеки вход: Нормално Отворен, Нормално Затворен, Проверка АС напрежение от 5V до 20V, Деактивиран
- Предаване на данните към два независими сървъра – всеки с основен и backup IP/Domain Name адрес
- Криптиране на информацията към IP сървъра
- Програмируем тест период от 1 до 65535 секунди
- Възможност за въвеждане на PIN и PUK код на SIM картата
- Графично изобразяване на статуса на GPRS мрежата
- SMS репорт на статуса от communicator и/или цифровите входове на до 5 мобилни номера
- Възможност на всеки вход поотделно да се задава дали да предава SMS репорт

## 2. Започване на работа с GPRS TauL

Свържете програматора Radina P3 към USB порта на компютъра. Ако драйверите не са инсталирани, моля свалете ги от download секцията на нашия уебсайт: <u>http://www.inova-bg.com/downloads.html</u>. След това стартирайте софтуера за програмиране: **Programmer GPRS TauL**.

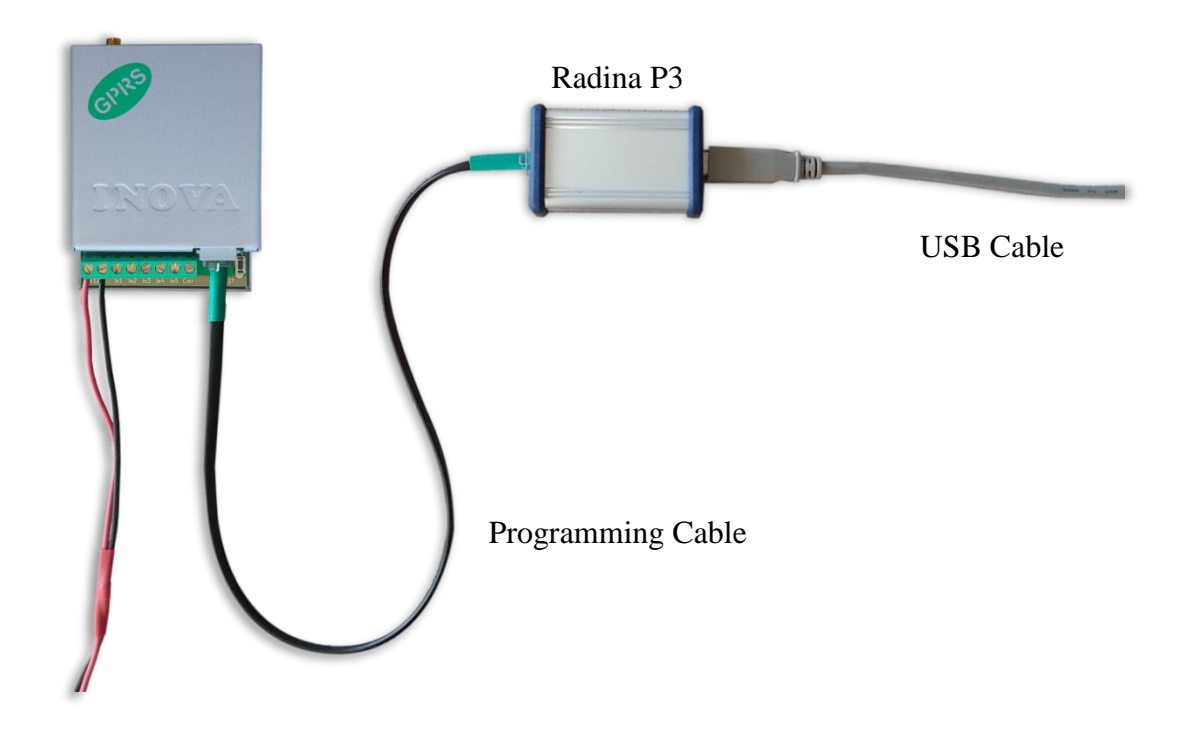

# 3. Софтуер за програмиране: Programmer GPRS TauL

| General Settings               | Digital Input 1 Settings            | Server 1 Settings              |                                                 |
|--------------------------------|-------------------------------------|--------------------------------|-------------------------------------------------|
|                                | Active State                        | Enable Server 1                |                                                 |
|                                | Neive state                         |                                | τ                                               |
| System 0 👻                     | Type 140 140 - General Alarm 👻      | IP Address                     | Inova-bg Ltd                                    |
| Account Number 9991            | Partition 99 Zone 901 SMS           | Domain Name 🔘                  | SECURITY SYSTEMS                                |
|                                | Digital Input 2 Settings            | Port 2549                      | SECONTE DISTENS                                 |
| GPRS Settings                  | Active State N.C.                   | Test Period 1 Min 👻            |                                                 |
| SIM PIN Code 0000              | Type 401 401 - Open/Close By User - | Use Backup Server              | Status                                          |
| SIM PUK Code                   |                                     |                                | Operator: vivacom                               |
| APN                            | Partition 99 Zone 902 SIMS          | IP Address (0) 192.168.1.231   | Signal: •••• -51 dBm                            |
| APN Usemame                    | Digital Input 3 Settings            | Domain Name 🔘                  | Last Massacci 10051011010167                    |
|                                | Active State N.O.                   | Backup Port 2550               | Last Message: 1235181131010157                  |
|                                | Type 401 401 - Open/Close By User 🔻 | Server 2 Settings              | Message 3: none                                 |
| SMS Settings                   | Partition 99 Zone 903 SMS           | Enable Server 2                | Message 4: none                                 |
| Enable Reset by SMS            |                                     | ID A LL                        | Message 5: none                                 |
|                                | Digital Input 4 Settings            | IP Address () 192.166.1.231    |                                                 |
| Report Digital Input 'Restore' | Active State N.C.                   | Domain Name   www.inova-bg.pov | Initializating                                  |
| Mode Disable SMS Reporting -   | Type 401 N.O.                       | Port 2549                      | Checking SIM<br>SIM PIN OK                      |
| Mobile Number 1                | Partition 99 Not Used               | Test Period 50 Sec -           | Searching for network<br>GPRS network connected |
| Mobile Number 2                |                                     | Use Backup Server              |                                                 |
| Mobile Number 3                | Digital Input 5 Settings            |                                |                                                 |
|                                | Active State                        | IF Address (9) [192.168.1.231  | -                                               |
| Viobile Number 4               | Type 987 xxx - Custom Event Code 💌  | Domain Name                    |                                                 |
| Mobile Number 5                | Partition 05 Zone 005 SMS           | Backup Port 2550               |                                                 |

#### 3.1. Общи настройки

Protocol – Избор на протокол – Ademco Contact ID, LARS

System – Системен номер при работа на LARS Protocol

Account Number – При работа на LARS протокол - Първите 3 цифри могат да бъдат от 0 до 7, а последният символ може да бъде цифра от 0 до 9 или буква от А до J. В мониторинг програмата в приемната страна може да се задава как да бъде използван последният символ от номера на обекта – дали като буква или като цифра, като цифрите от 0 до 9 съответстват на буквите от А до J.

При работа на Ademco Contact ID протокол – и четирите символа за номер на обект може да бъдат от 0 до 9 и от В до F.

# 3.2. Настройка на GPRS мрежата

В настройките на GPRS мрежата се въвеждат параметрите предоставени от мобилния оператор, който използвате.

В полето **SIM PIN Code** се въвежда PIN кодът на използваната SIM карта. Ако картата е без PIN код, то това поле може да бъде оставено празно, а ако има въведен код, но картата не го изисква, то въведеният код няма да бъде използван.

**APN** (Access Point Name), **APN Username**, **APN Password** са параметри на мобилната мрежа, които мобилният оператор трябва да ви предостави.

# 3.3. SMS Настройки

Enable Reset by SMS – ако е активирана тази опция устройството може да бъде рестартирано отдалечено чрез SMS

**Report Digital Input 'Restore'** – ако е активирано, GPRS TauL ще изпраща SMS не само при аларма, но и за възстановяване на цифровите входове.

SMS репорт може да бъде изпращан към до 5 номера.

Reporting Туре задава кои сигнали да бъдат изпращани и като SMS съобщения:

- Disable SMS Reporting Деактивиране на функцията за SMS репорт.
- From Communicator Изпращане на SMS репорт към въведените до 5 телефонни номера, само при алармени съобщения получени от комуникатора.
- From Digital Inputs Изпращане на SMS репорт към въведените до 5 телефонни номера, само при аларми получени от цифровите входове. На всеки вход поотделно може да се задава дали да изпраща SMS репорт.
- From Communicator and Digital Inputs Изпращане на SMS репорт към въведените до 5 телефонни номера, при аларми получени от цифровите входове и при алармени съобщения получени от комуникатора. На всеки вход поотделно може да се задава дали да изпраща SMS репорт.

# 3.4. Настройки на сървъри

Първата група параметри отговаря за първия мониторинг сървър. Трябва да въведете **IP address** или **Domain Name** и **UDP port**. В поле **test period** се въвежда периодът през който да се изпращат тест съобщения до сървъра. Васкир сървър може да се актвира чрез - **Use Backup Server**. Ако сървърът на основният адрес не е достъпен – устройството ще опита да предаде данните на backup адреса.

Използването на втори сървър се активира от полето **Enable Server 2** и след това се задават параметри по начина описан за първия сървър.

#### 3.5. Настройка на цифровите входове

Цифрови входове могат да се включват към PGM изходите на охранителния панел или към различни датчици – магнитни( МУК ), паник-бутони, тампери и т.н. От полето Active State може да се зададе принципа на работа на всеки един от входовете нормално отворен ( N.O. ) или нормално затворен ( N.C. ) контакт, проверка за наличие на променливо напрежение ( Hardware AC ) и възможност входа да не се използва ( Not Used ). Когато на цифровите входове е включен изход отворен колектор ( PGM ) или сух контакт за активна нула се приема стойност на съпротивлението към земя по-малко от  $300\Omega$ , а за активна единица стойност по-голяма от  $1,4K\Omega$  ( или прекъсната верига ), като хистерезисът е между  $300\Omega$  и  $1,4K\Omega$ . Когато цифровите входове се управляват с напрежение за активна нула се приема стойност на напрежението спрямо земя по-малко от 0,7V, а за активна единица стойност по-голяма от 2,6V, като хистерезисът е между 0,7V и 2,6V.

За всеки вход може да задават следните параметри:

**Туре** – Избиране на съобщението, което отговаря на промяна в състоянието на входа **Partition** (от 0 до 15) и **Zone** (от 0 до 255) определят съответните параметри на съобщенията генерирани от цифровите входове. **SMS** – поле за активиране/деактивиране на SMS репорт при алармено състояние на входа.

#### 3.6. Статус панел

В този панел може да намерите основни данни за състоянието на устройството -GPRS оператор, GPRS сила на сигнал, последни 5 съобщения получени от комуникатора и статус на GPRS връзката.

#### 3.7. Записване на зададените параметри

Има два начина за запис на параметрите в устройството – с или без парола. Това става чрез бутоните - Write Settings и Write Settings with Password.

Write Settings – Записва параметрите без парола.

Забележка: Ако преди това е била използвана парола, то тя трябва да бъде въведена преди записването на новите параметри.

Write Settings with Password – Записва параметрите с парола. Всеки следващ опит за четене или презаписване на параметрите ще изисква тази парола.

Забележка: Ако преди това е била използвана парола, то тя трябва да бъде въведена преди записването на новите параметри.

Прозорец с потвъждение ще бъде показан ако конфигурацията е записана успешно.

### 3.8. Прочитане на параметрите от устройство

Прочитане на текущите параметри може да се извърши чрез бутона - **Read Settings**. Ако преди това е била използвана парола, то тя трябва да бъде въведена.

# 3.9. Отваряне/Записване на конфигурация от/във файл

В менюто File, има бутони Open и Save.

Чрез бутона **Save**, текущата конфигурация може да бъде записана във файл. Чрез бутона **Open**, записана конфигурация може да бъде отворена от файл.

| Programmer GPRS TauL     File Transmitter Help                                                     |                                                                                                    |                                                                                                    |                                                                                         |  |
|----------------------------------------------------------------------------------------------------|----------------------------------------------------------------------------------------------------|----------------------------------------------------------------------------------------------------|-----------------------------------------------------------------------------------------|--|
| Open     Ctrl+O       Save     Ctrl+S       Last Written Settings        Exit                      | Digital Input 1 Settings           Active State         N.C.           Type         140           140-General Atam         •           Partition         99         Zone         901         SMS                                                                                                    | Server 1 Settings<br>Enable Server 1<br>IP Address<br>Domain Name                                                                                                    | Inova-bg Ltd                                                                            |  |
| GPRS Settings<br>SIM PIN Code 0000<br>SIM PUK Code APN                                             | Digital Input 2 Settings           Active State         N.C.         •           Type         401         401-Open/Close By User •         •           Partition         99         Zone         902         SMS         •                                                                                                    | Port     2549       Test Period     1     Min       Use Backup Server     Image: Comparison of the server     Image: Comparison of the server       IP Address     @     192.168.1.231 | Mn         Status           Operator:         vivacom           Signal:                 |  |
| APN Usemame APN Password                                                                           | Digital Input 3 Settings         Domain Name         O           Active State         N.O.         V         Backup Pot         255           Type         401         401-Open/Close By User v         Server 2 Settings         Server 2 Settings           Pattion         59         Zone         503         SMS         Tendels Server 2 | Domain Name  Backup Pot  Server 2 Settings Enable Server 2                                                                                                    |                                                                                         |  |
| Enable Reset by SMS   Report Digital Input 'Restore'  Mode Disable SMS Reporting   Mobile Number 1 | Digital Input 4 Settings           Active State         N.C.         •           Type         401         401-Open/Close By User •         •           Pattion         99         Zone         904         SMS                                                                                                    | IP Address         192.168.1.231           Domain Name         www.inova.bg.pov           Port         2549           Tast Pariod         50                                           | Message 5: none<br>Intializating<br>Checking SIM<br>SIM PIN OK<br>Searching for network |  |
| Mobile Number 2 Mobile Number 3 Mobile Number 4 Mobile Number 5                                    | Digital Input 5 Settings           Active State         N.C.           Type         987           OccCustom Event Code         •           Partition         05         Zone         005         SMS                                                                                                    | Use Backup Server IP Address IP Address IP Address IP Address IP 2.168.1.231 Domain Name Backup Pot                                                                                    | GPHS network connected                                                                  |  |
| Read Settings Write Settings Write Settings and Password                                           |                                                                                                    |                                                                                                    |                                                                                         |  |

#### 4. Хардуерен ресет

В случай, че се сменят настройките, така че устройството да не е достъпно или при забравена парола, GPRS TauL разполага с бутон за хардуерен ресет, с който да бъдат възвърнати фабричните настройки на устройството. За да осъществите хардуерен ресет е нужно да изключите захранването на устройството, да натиснете и задържите бутона за ресет и да включите захранването отново, като не пускате бутона през това време. Задръжте бутона за 5 секунди докато светодиодът мига. Когато спре да мига вече може да пуснете бутона и устройството ще се стартира с фабричните си настройки.

#### 5. Hardware връзки

Всеки цифров вход може да бъде използван като "Hardware AC" вход. В този режим ще следи подадено AC на входа и ще генерира съобщения "AC Loss/AC Restore".

GPRS Tau има вграден communicator/dialer приемник. По този начин може да получава данни от всеки охранителен панел с communicator/dialer. Настройките за охранителния панел са (в някои случаи може да са необходими и допълнителни настройки):

Phone Number: 9

**Protocol: Ademco Contact ID** 

#### Wait Dialtone: Disable

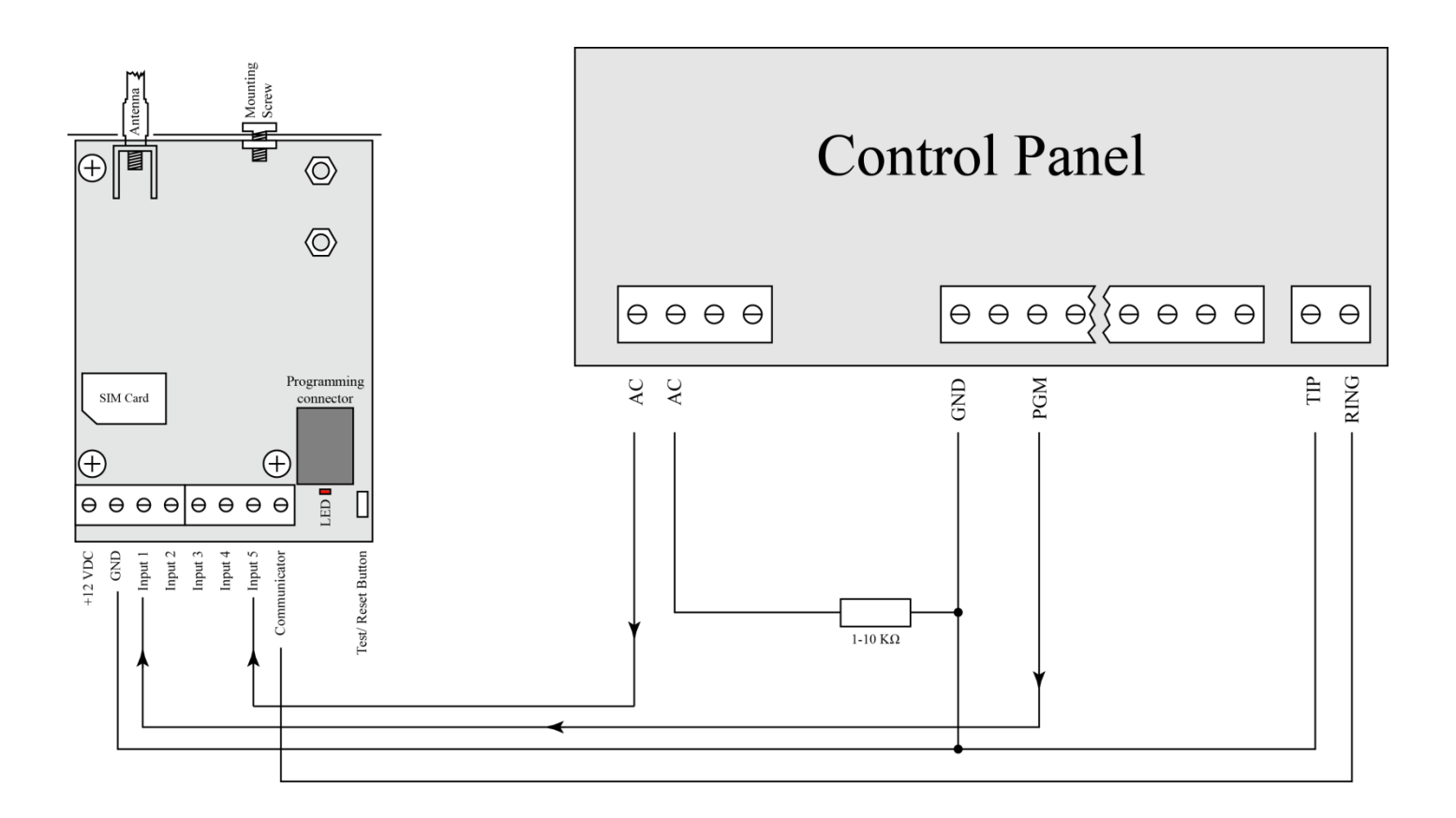

# 6. Монтиране в кутията на охранителната система

Винтът в горната част на GPRS може да бъде използван за правилно и най-добро монтиране на устройството в кутията на охранителната сиситема. Снимките по-долу показва пример за монтаж.

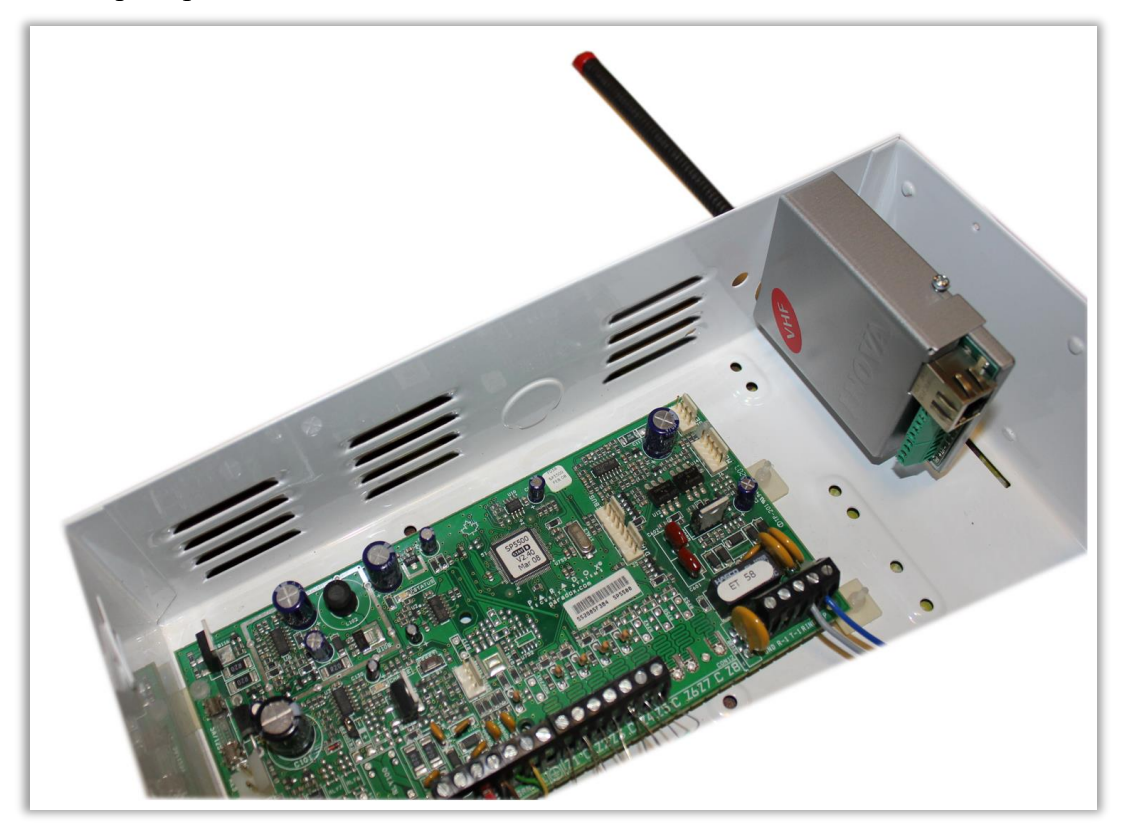

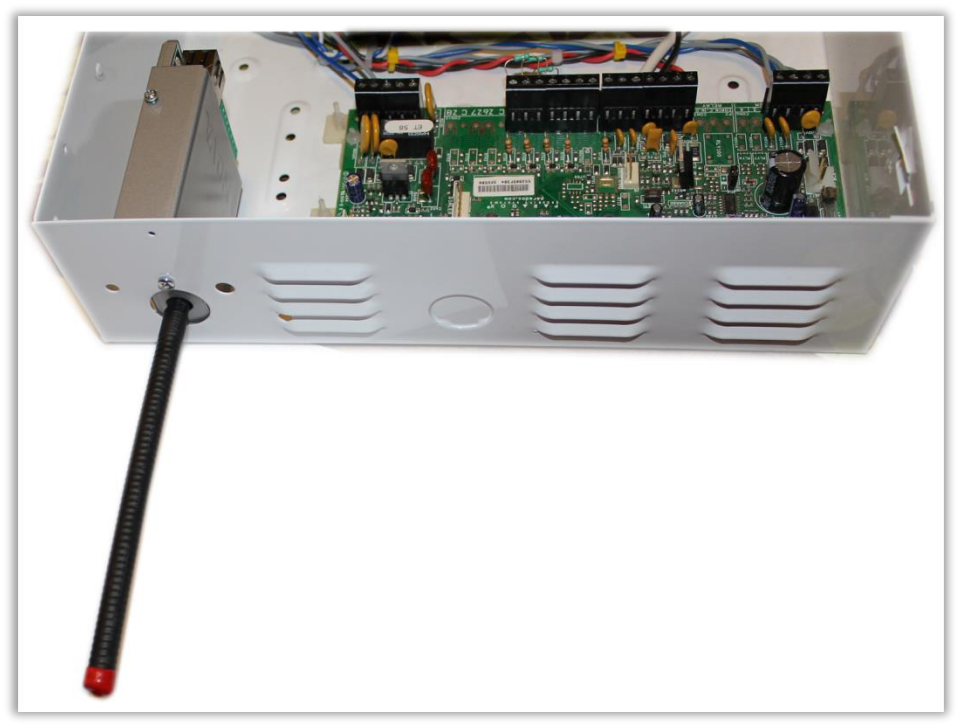